# **TP3 : Transformée de Fourier, Filtrage Fréquentiel et Images 3D**

Les objectifs de ce TP sont :

• De se familiariser avec la transformée de Fourier 2D et avec filtrage dans l'espace fréquentiel

- De visualiser l'équivalence entre le filtrage par masque et le filtrage fréquentiel.
- De se familiariser avec les images 3D

# 1 Transformée de Fourier d'images

#### 1.1 Comportement de la TF 2D

A l'aide de Plugins>>FFTJ, visualisez pour l'image rect.raw et cercle.raw la partie réelle, la partie imaginaire et l'amplitude de la transformée de Fourier. Etudier l'influence sur le module sur des images tests

- 1. de l'orientation des motif : tf1.raw, tf2.raw, tf3.raw
- 2. de la périodocité des motifs mire.raw, mire2.raw
- 3. de la géométrie des motif: tf1.raw, tf4.raw

Q1 : Concluez.

#### 1.2 TF 2D sur les images

Visualiser les images couloir.gdr, aquitain.gdr, fissures.gdr.

Q2 : Observer et interpréter les spectres correspondants (orientation, hautes et basses fréquences).

### **1.3 Filtrage Fréquentiel**

A l'aide de Proccess>>FFT>>Bandpass Filter, filtrez les images successivement avec un filtre passe bas, passe haut (sans « autoscale » et « saturate »). Visualisez les filtres.

Q3 : Commentez

# 2 Equivalence filtrage Fourier / masque

Dans cette question on se propose de vérifier sur un exemple l'équivalence entre un filtrage fréquentiel et un filtrage par masque.

- 1. Appliquer, sur l'image du rect.raw, un filtrage moyenneur avec un masque 3x3.
- 2. Calculer la transformées de Fourier de l'image et celle du masque (c'est à dire une rectangle de taille 3x3 de valeur 1/9 sur un fond à 0). Faire le produit dans le domaine fréquentiel (Attention il s'agit d'un produit complexe !) Puis calculer la transformation de Fourier inverse.

Q6 : Décrire la méthode mise en place dans ImageJ.

## 3 Images 3D

Dans cette partie on s'intéresse à des images volumiques (3D). Les volumes vont être affichés comme des piles (« stack ») d'images. Téléchargez le volume *mri-stack.tif* sur le site <u>http://rsb.info.nih.gov/ij/images/</u>. Ouvrez le volume (File>>Import>>TIFF Virtual Stack) et regardez les différentes coupes. Utilisant le plugin 3D>>Volume Viewer regardez des coupes depuis différents angles.

Q7 : Comparer l'histogramme obtenu sur une coupe et pour tout le stack.

### **4** Annexes

#### 4.1 Transformée de Fourier

P1- Changement d'échelle :

si 
$$g(x,y)=f(a.x,b.y)$$
, avec  $a\neq 0$  et  $b\neq 0$ , alors :  $G(u,v)=\frac{1}{|a.b|} \cdot F(\frac{u}{a},\frac{v}{b})$ 

- P2- Décalage spatial : si g(x,y)=f(x-a,y-b), alors :  $G(u,v)=F(u,v)\cdot e^{-2i\pi(u,a+v,b)}$
- P3- Décalage fréquentiel : si  $G(u,v)=F(u-u_0,v-v_0)$ , alors :  $g(x,y)=f(x,y)\cdot e^{2i\pi(u_0,x+v_0,y)}$
- P4- Conjugaison :  $TF^{-1}(f) = (TF(f^*))^*$  et  $TF(f^*)(u,v) = (TF(f)(-u,-v))^*$
- P5- Retournement : si g(x,y)=f(-x,-y), alors : G(u,v)=F(-u,-v)
- P6- Rotation : si  $f_{\theta}(x, y) = f(M_{\theta}(x, y))$ , alors :  $F_{\theta}(u, v) = F(M_{\theta}(u, v))$
- P7- Séparabilité : si f(x,y)=g(x).h(y) , alors : F(u,v)=G(u).H(v)

P8- Différentiation :

$$TF(\frac{\partial f}{\partial x})(u,v) = 2i\pi uF(u,v) \quad TF(\frac{\partial f}{\partial y})(u,v) = 2i\pi vF(u,v) \quad TF(\frac{\partial^2 f}{\partial x^2} + \frac{\partial^2 f}{\partial y^2})(u,v) = -4\pi^2(u^2 + v^2)F(u,v)$$